Phụ lục 4

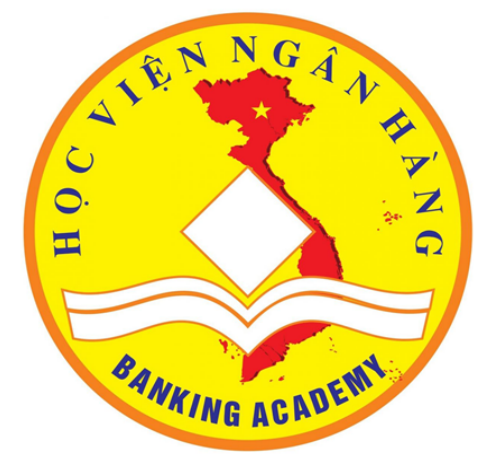

## HƯỚNG DẪN SỬ DỤNG PHẦN MỀM THI TRỰC TUYẾN ITEST (Dành cho thí sinh)

Hà Nội, 2020

## Mở Trình duyệt Google Chrome hoặc Microsoft Edge nhập link: <u>http://192.168.10.197</u>

🚾 iTest - Giải pháp toàn diện cho tổ 🗙 🕂

← → C (i) Không bảo mật | 192.168.10.197

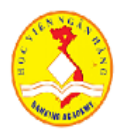

#### HỌC VIỆN NGÂN HÀNG GIẢI PHÁP TOÀN DIỆN CHO TỔ CHỨC THI

#### Ngân hàng đề trực tuyến

Hỗ trợ nhiều dạng câu hỏi: lựa chọn, đa lựa chọn, phân loại, đối sánh, sắp thứ tự, điền khuyết, tự luận, điền giá trị. Ngân hàng đề đa phương tiện: văn bản, hình ảnh, audio, video. Hỗ trợ câu hỏi độc lập và câu hỏi theo nhóm. Hỗ trợ công thức toán học. Biên soạn ngân hàng dễ dàng trên môi trường webdoc. Chia sẻ trực tuyến cho nhiều người sử dụng. Có thể ra đề thi cho các trình độ khác nhau. Có thể ra đề kiểm tra cho từng phần kiến thức. Tự đánh giá đề thi. Cho quản lý câu hỏi và đề thi ở chế độ mật.

#### Thi trực tuyến

Chọn đề thi ngẫu nhiên cho các thí sinh. Thí sinh làm bài thi trên mạng. Hàng trăm thí sinh có thể thi đồng thời. Tự động ghi nhận bài làm của thí sinh. Có thể phục hồi sau sự cố. Có thể thi thử trước khi thi thật.

#### Quản lý thi

Tạo và quản lý các kỳ thi. Lập, in danh sách thí sinh dự thi. Nhận chuỗi phương án trả lời của thí sinh. Tự động chấm và lập bảng điểm. In bảng điểm. Cho xem lại bài làm của thí sinh. Thống kê điểm. Thống kê trả lời của thí sinh. Tự đánh giá đề thi.

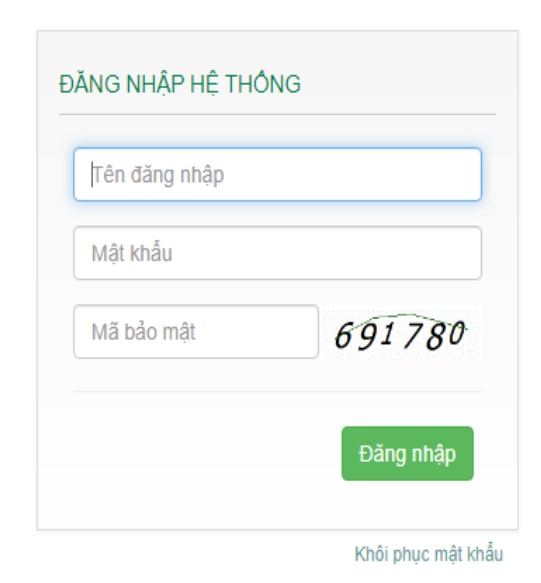

Ð

💽 Đã tạm d...

X

### Đăng nhập vào về thống với Username và PassWord do CBCT cung cấp

| 🚾 iTest - Giải pháp toàn diện cho tế 🗙                             | +                                                                                                    | - 0 X                  |
|--------------------------------------------------------------------|----------------------------------------------------------------------------------------------------|------------------------|
| $\leftrightarrow$ $\rightarrow$ $C$ $\blacktriangle$ Không bảo mật | https://thitructuyen.hvnh.edu.vn 🖈 🔾 🍊 🖏 🐧                                                                                  | 🖸 🙋 🛛 Đã tạm dừng 😧    |
| Úng dụng 📙 \$Active W10 📙 \$                                       | Active Win các phi 📙 \$AN TOÀN BẢO M 📑 \$AUTOIT VIENAM 📙 \$Azure 📙 \$Backup & Restore 📙 \$Chuẩn bị QC mở I 📑 \$Công nghệ mớ | ή » 🛛 🛄 Dấu trang khác |

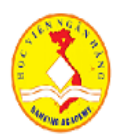

#### HỌC VIỆN NGÂN HÀNG GIẢI PHÁP TOÀN DIỆN CHO TỐ CHỨC THI

#### Ngân hàng đề trực tuyến

Hỗ trợ nhiều dạng câu hỏi: lựa chọn, đa lựa chọn, phân loại, đối sánh, sắp thể tự, điền khuyết, tự luận, điền giá trị. Ngân hàng đề đa phương tiện: văn bản, hình ảnh, audio, video. Hỗ trợ câu hỏi độc lập và câu hỏi theo nhóm. Hỗ trợ công thức toán học. Biên soạn ngân hàng dễ dàng trên môi trường webdoc. Chia sẻ trực tuyến cho nhiều người sử dụng. Có thể ra đề thi cho các trình độ khác nhau. Có thể ra đề kiểm tra cho từng phần kiến thức. Tự đánh giá đề thi. Cho quản lý câu hỏi và đề thi ở chế độ mật.

#### Thi trực tuyến

Chọn đề thi ngẫu nhiên cho các thí sinh. Thí sinh làm bài thi trên mạng. Hàng trăm thí sinh có thể thi đồng thời. Tự động ghi nhận bài làm của thí sinh. Có thể phục hồi sau sự cố. Có thể thi thử trước khi thi thật.

#### Quản lý thi

Tạo và quản lý các kỳ thi. Lập, in danh sách thí sinh dự thi. Nhận chuỗi phương án trả lời của thí sinh. Tự động chấm và lập bảng điểm. In bảng điểm. Cho xem lại bài làm của thí sinh. Thống kê điểm. Thống kê trả lời của thí sinh. Tự đánh giá đề thi.

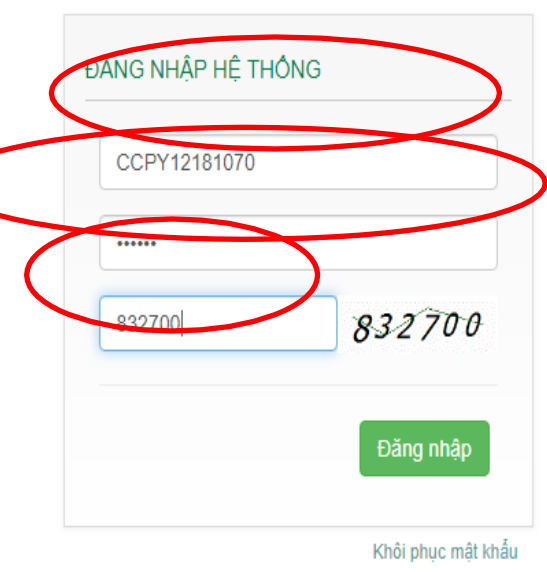

## Đăng nhập thành công, bài thi của thí sinh sẽ được hiện thị như giao diện

## Thi trực tuyến

### Thông tin cá nhân

#### Tên đăng nhập:CCPY12181070

Họ tên: Ngày sinh: 35343 Giới tính: Quê quán:

Ksor Sinh Nam Gia Lai

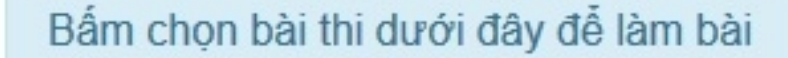

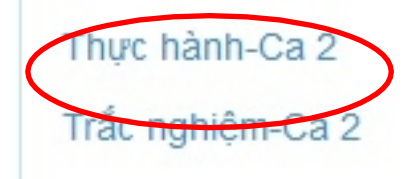

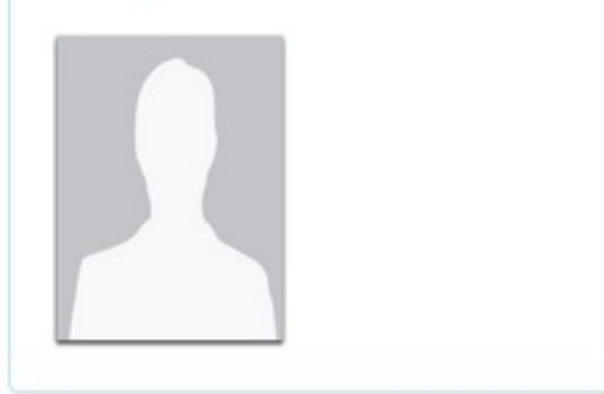

## Chọn bài thi/ Chọn bắt đầu làm bài

97

| 🚾 iTest - Giải pháp toàn diện cho 🗙 🕂                                    |                                                             |                                                          |       |             |  |            | ٥   | ×  |  |
|--------------------------------------------------------------------------|-------------------------------------------------------------|----------------------------------------------------------|-------|-------------|--|------------|-----|----|--|
| (←) → ℃ ŵ                                                                | i thitructuyen.hvnh.edu.v                                   | n/sites3/Std_DoTest2.aspx?pbt_id=32                      | E 🛡 🕁 | Q. Tim kiếm |  | 111\       | •   | -0 |  |
| CCPY12181069 - Lại Hươ                                                   | ơng Quỳnh                                                   | THI TRÁC NGHIỆM NGÀY 09/12/2018                          |       |             |  | - 2.11     |     |    |  |
|                                                                          |                                                             |                                                          |       |             |  | của bạ<br> | an  |    |  |
| Bài thi bao gồm các phần:                                                |                                                             |                                                          |       |             |  |            |     |    |  |
| <b>TRÁC NGHIỆM</b><br>LỰA CHỌN PHƯƠNG ÁN ĐÚNG                            |                                                             |                                                          |       |             |  |            |     |    |  |
| Bạn có thể tự do lựa chọn phần thi là<br>Khi bạn đã sẵn sàng, hãy bấm và | àm trước, phần thi làm sau và<br>o nút "Bắt đầu làm bài" dư | i di chuyễn qua lại giữa các phần thi.<br><b>ới đây.</b> |       |             |  |            |     |    |  |
| Bắt đầu làm bài                                                          |                                                             |                                                          |       |             |  |            |     |    |  |
|                                                                          |                                                             |                                                          |       |             |  |            |     |    |  |
|                                                                          |                                                             |                                                          |       |             |  |            |     |    |  |
|                                                                          |                                                             |                                                          |       |             |  |            |     |    |  |
|                                                                          |                                                             |                                                          |       |             |  |            |     |    |  |
|                                                                          |                                                             |                                                          |       |             |  |            |     |    |  |
|                                                                          |                                                             |                                                          |       |             |  |            |     |    |  |
|                                                                          |                                                             |                                                          |       |             |  | 10:00      | DIA |    |  |

13

12/7/2018

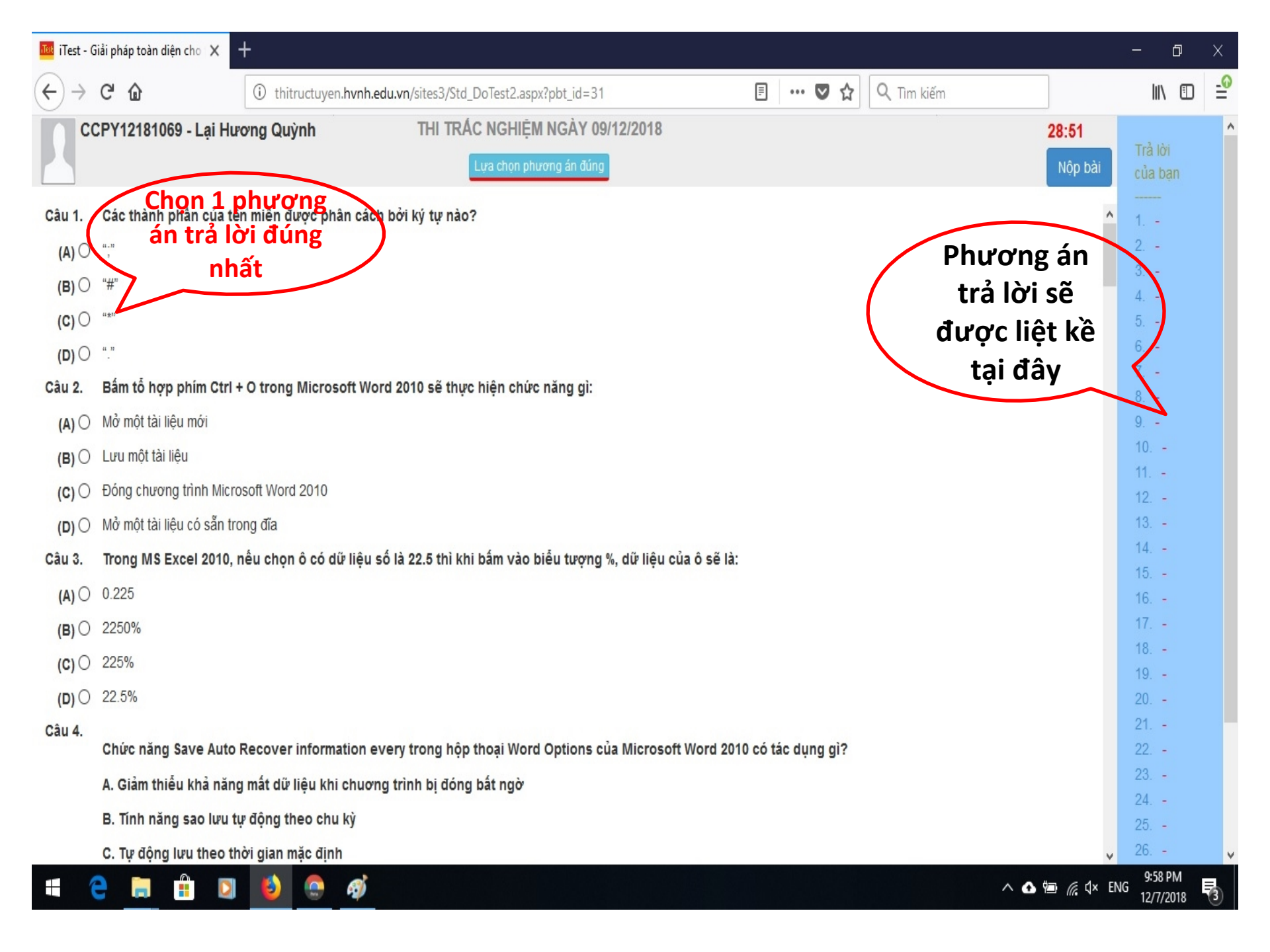

| 🌆 iTest - G                             | iiải pháp toàn diện cho 🗙 🕙 | +                     |                                                            |                              | - 0 ×                           |
|-----------------------------------------|-----------------------------|-----------------------|------------------------------------------------------------|------------------------------|---------------------------------|
| $\left( \leftarrow \right) \rightarrow$ | C û                         | i thitructuyen.hvn    | n.edu.vn/sites3/Std_DoTest2.aspx?pbt_id=31                 | 🗉 🚥 🛡 🏠 🔍 Tim kiếm           | li\ ⊡ = <sup>0</sup>            |
|                                         | CPY12181069 - Lại Hư        | ơng Quỳnh             | THI TRẮC NGHIỆM NGÀY 09/12/2018<br>Lựa chọn phương án đúng |                              | 28:51<br>Nộp bài<br>Của bạn     |
| Câu 1.                                  | Các thành phần của tê       | n miền được phân cá   | ich bởi ký tự nào?                                         |                              | ^ 1                             |
| (A) O                                   | 41 - 37<br>2                |                       |                                                            |                              | 2                               |
| (в) О                                   | "#"                         |                       |                                                            |                              | 3                               |
| (C) (C)                                 | 41 <b>*</b> 17              |                       |                                                            |                              | 5                               |
| (D) (                                   | 4. 17                       |                       |                                                            |                              | 6                               |
| Câu 2.                                  | Bấm tỗ hợp phím Ctrl +      | + O trong Microsoft V | /ord 2010 sẽ thực hiện chức năng gì:                       |                              | 7<br>8                          |
| (A) O                                   | Mở một tài liệu mới         |                       |                                                            |                              | 9                               |
| (в) О                                   | Lưu một tài liệu            |                       |                                                            |                              | 10                              |
| (C) (C)                                 | Đóng chương trình Micro     | osoft Word 2010       |                                                            |                              | 12                              |
| (D) (                                   | Mở một tài liệu có sẵn tro  | ong đĩa               |                                                            |                              | 13                              |
| Câu 3.                                  | Trong MS Excel 2010, r      | nếu chọn ô có dữ liệ  | u số là 22.5 thì khi bấm vào biểu tượng %, dữ liệu (       | của ô sẽ là:                 | 14                              |
| (A) (                                   | 0.225                       |                       |                                                            |                              | 16                              |
| (В) О                                   | 2250%                       |                       |                                                            |                              | 17                              |
| (C) (C)                                 | 225%                        |                       |                                                            |                              | 18                              |
| (D) (                                   | 22.5%                       |                       |                                                            |                              | 20                              |
| Câu 4.                                  | 84 A 8 830                  | 20 Y.O. 21            |                                                            |                              | 21                              |
|                                         | Chức năng Save Auto         | Recover information   | every trong hộp thoại Word Options của Microso             | ft Word 2010 có tác dụng gi? | 22                              |
|                                         | A. Giảm thiếu khả năng      | g mất dữ liệu khi chu | ơng trình bị đóng bất ngờ                                  |                              | 23                              |
|                                         | B. Tính năng sao lưu tự     | ự động theo chu kỳ    |                                                            |                              | 25                              |
|                                         | C. Tự động lưu theo th      | nời gian mặc định     |                                                            |                              | v 26 v                          |
| -                                       | 2 🔒 🔒                       | 🜔 💿 🛷                 |                                                            |                              | ^ ❹  🦟 ₵× ENG 9538 PM 12/7/2018 |

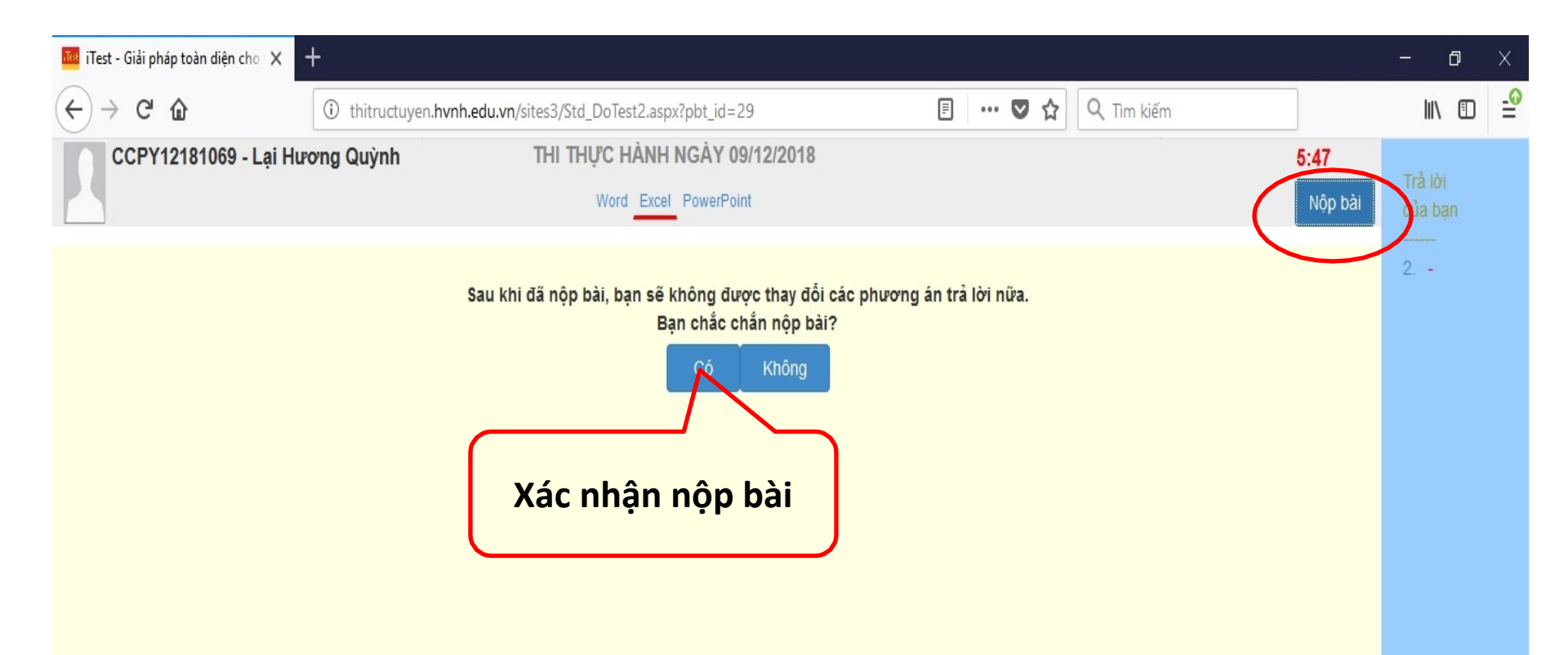

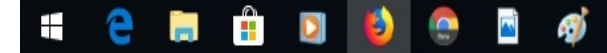

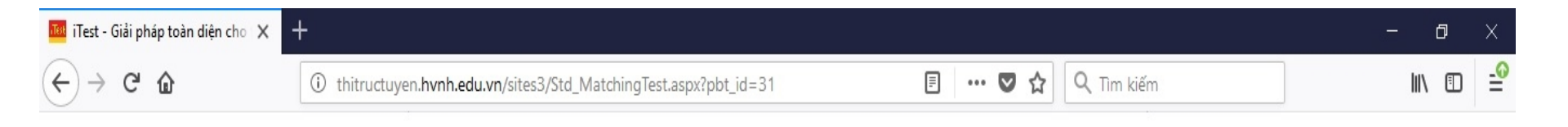

CHÚC MỪNG BẠN ĐÃ HOÀN THÀNH BÀI THI

Họ và tên: Lại Hương Quỳnh Mã số: CCPY12181069

Vui lòng giữ nguyên giao diện này và đợi ký nhận nộp bài. Sau ký nhận nộp bài, bạn có thể đóng bài thi bằng việc bấm nút <Đã ký nhận nộp bài. Đóng bài thi>. **Bạn chỉ được rời khỏi phòng thi khi cán bộ coi thi cho phép**.

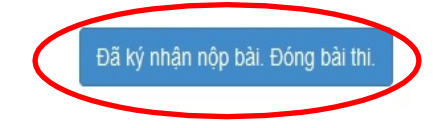

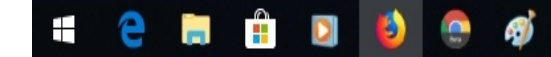

# Một số chú ý đối với thí sinh

- Thí sinh không được mở trình duyệt khác với trình duyệt đang làm bài thi, không tắt trình duyệt thi hoặc mở thêm Tab mới, không sử dụng chức năng Back(quay lại), Next(tiến lên) trên trình duyệt.
- Không sử dụng tài liệu, các thiết bị thu phát, truyền tin (Đặc biệt là điện thoại) dưới bất kỳ hình thức nào.
- Mọi vấn đề chưa hiểu rõ, chưa thực hiện được thí sinh liên hệ với CBCT để được hướng dẫn.